# UPM tarjous py tö Ariba Networkin kautta

UPM

UPM:n toimittajille 2022

UPMBIOFORE-BEYOND FOSSILS

## Muutokset UPM tarjouspyyntöihin vastaaville toimittajille

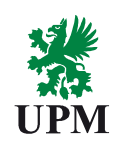

# Mikä muuttuu? UPM on aiemmin ottanut käytöön SAP Ariban pääkonttoriostojen tilausten lähetykseen (mukaan lukien tutkimus ja tuotekehitysyksikön) Nyt SAP Ariban käyttöä laajennetaan tarjouspyyntöihin (RFQ) Mikä ei muutu? UPM:n hankintakontaktit konsernissa ja liiketoimintayksiköissä Rekisteröinti, kilpailutus, sopimusten tekeminen, tilaaminen SAP Ariban kautta

#### Ariba Network toimittajille

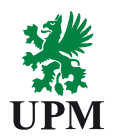

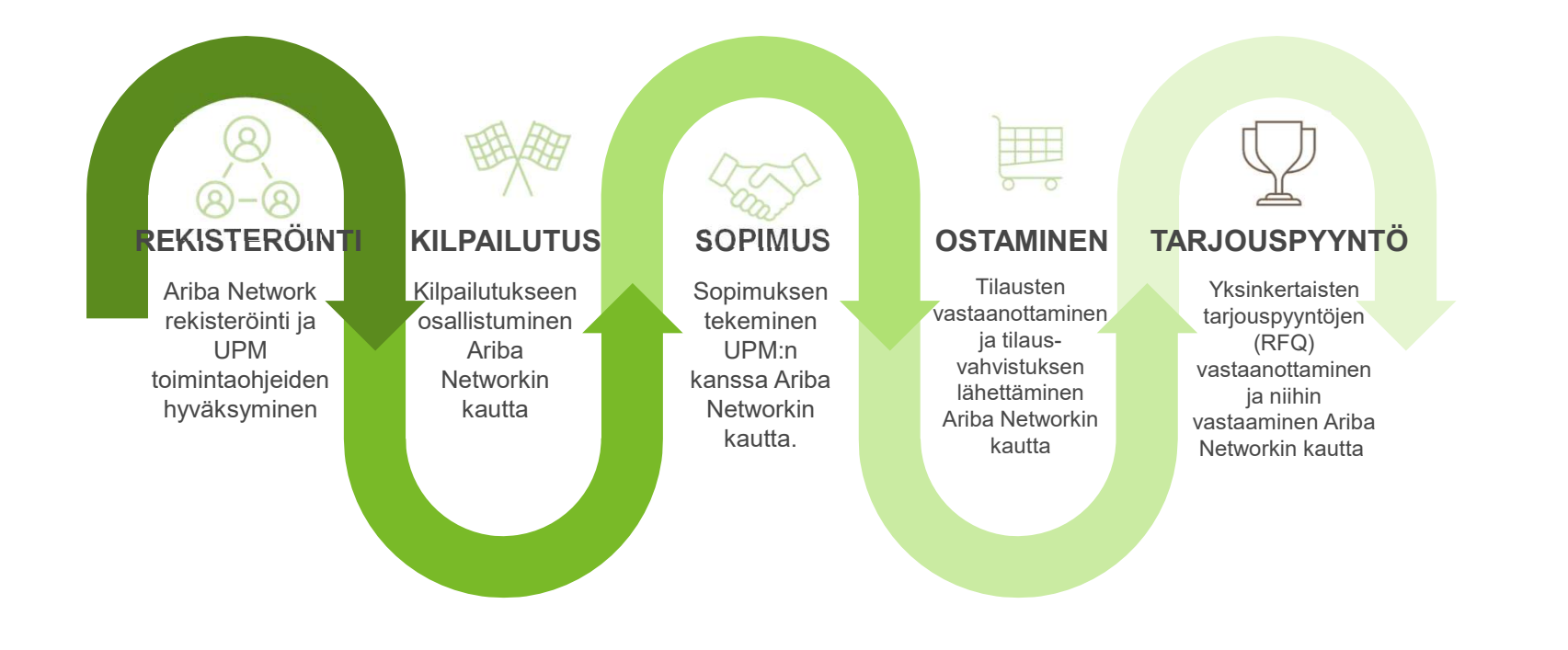

## Ariban kautta lähetettävät tarjouspyynnöt (RFQ)

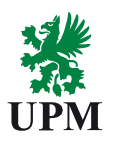

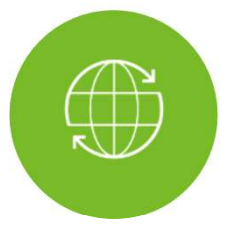

UPM:n pääkonttorihenkilöstö voi lähettää yksinkertaisia tarjouspyyntöjä Ariba Networkissa oleville toimittajille

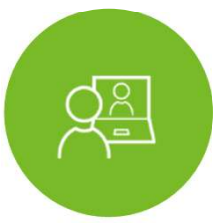

Toimittaja saa tiedon sähköpostitse, kun UPM on lähettänyt tarjouspyynnön Ariba Networkin kautta

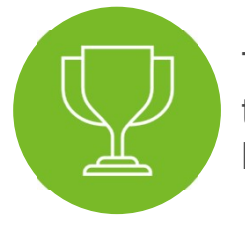

Toimittaja luo ja lähettää tarjouksen Ariba Networkin kautta

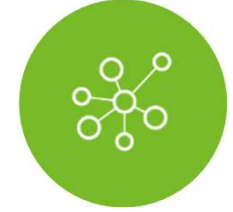

Toimittajavalinnan jälkeen, UPM luo ja lähettää ostotilauksen valitulle toimittajalle Ariba Networkin kautta

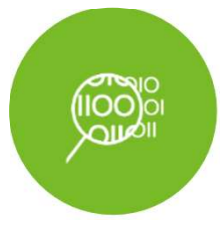

Tarjouspyyntö (RFQ) on lisätoiminnallisuus, eikä muuta mitään olemassa olevaa prosessia.

#### Työvaiheet toimittajalle

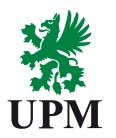

#### Toimittajan rekisteröiminen Aribaan (toteutettu)

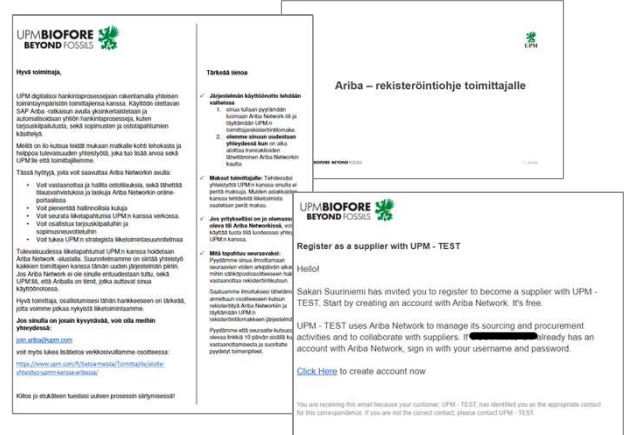

Ohjeet toimitettu aiemmin sähköpostitse

UPM**BIOFORE-BEYOND** FOSSILS

Ariba Network -tilin asetusten ja käyttäjien määrittely (toteutettu)

Ariba Network tilin perusasetukset

Tarjouspyyntöön vastaaminen Ariba Networkissa

Ohjeet tässä dokumentissa

# Tarjouspyyntöön vastaaminen

UPM

Huhtikuu 2022

UPMBIOFORE-BEYOND FOSSILS

#### Toimittajan polku Ariba Network:ssa

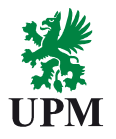

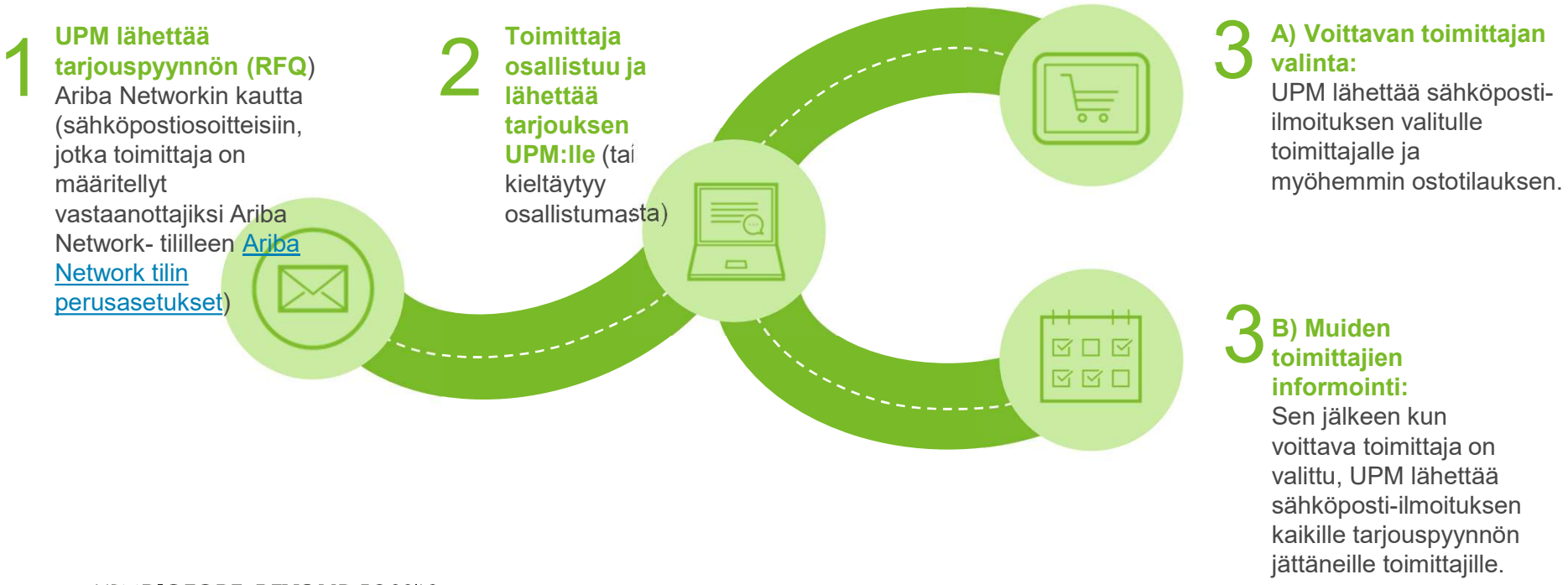

| © UPM

UPMBIOFORE-BEYOND FOSSILS

#### 1. Kutsu toimittajalle antaa tarjous (RFQ) ja Ariba Network:iin kirjautuminen

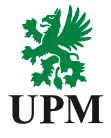

UPM - TEST on kutsunut sinut osallistumaan seuraavaan tapahtumaan: RFQ469-UPM is requesting offer for UPM Brand renewal consulting.

- UPM lähettää tarjouspyyntökyselyn Ariba Networkin kautta määrittelemääsi sähköpostiosoitteeseen (<u>Ariba</u> Network tilin perusasetukset).
- 2. Klikkaa "Napsauta tätä" nähdäksesi tarjouspyynnön. Kirjautumissivu aukeaa
- Käytä rekisteröintivaiheessa luomiasi tunnuksia ja kirjaudu tilillesi

UPMBIOFORE-BEYOND FOSSILS

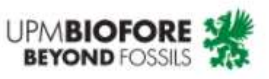

Hyvä Toimittaja

UPM on kutsunut sinut osallistumaan seuraavaan tarjouspyyntötapahtumaan:

RFQ469-UPM is requesting offer for UPM Brand renewal co Tapahtuma-aika: maanantai, 28. maaliskuuta 2022 klo 13:5 Summer Time – maanantai, 4. huhtikuuta 2022 klo 23:59 E Summer Time.

Käytä seuraavaa käyttäjänimeä kirjautuessasi UPM:n tapaltestsupplier@mail.com.

Napsauta tätä päästäksesi katsomaan tapahtumaa. Kirjaud Networkiin edellä mainitulla käyttäjänimelläsi ja salasanalla: osallistua tapahtumaan. Ilmoitathan siellä myös, jos et tällä tarjouskilpailuun.

| Toimittajan             | n kirjautumine        | n 3         |      |
|-------------------------|-----------------------|-------------|------|
| /rityksesi Test         | Supplier on jo rel    | kisteröityr | nyt. |
| los sinulla el ole P    | ayuajauna, pyyua sita |             |      |
| Käyttäjänim             | ni                    |             |      |
| Käyttäjänim<br>Salasana | ni                    |             |      |

## 2. Toimittaja päättää jättääkö tarjouksen

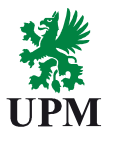

- Kirjautumisen jälkeen ohjaudut suoraan tarjouspyynnön (RFQ) käsittelyyn.
- Näet aluksi tarjouspyynnön yleistiedot: tapahtuman alkamis- ja päättymispäivämäärät ja kuvauksen.
- Voit edetä tapahtumassa kahdella tavalla:
  - A. Aiot osallistua eli haluat jättää UPM:lle tarjouksen
  - B. Kieltäydyt osallistumasta eli et tällä kertaa halua jättää tarjousta
- Lisätietoja näet vasta, kun olet päättänyt jättää tarjouksen

|                                   | Ariba Sourcin                                                            | g                                                                 |                                   |                       | ■                  | Yrityksen asetukset <del>v</del> | Test Supplier T0S 🗸      | Palaute Ohje <del>v</del>            | Viestit >>     |
|-----------------------------------|--------------------------------------------------------------------------|-------------------------------------------------------------------|-----------------------------------|-----------------------|--------------------|----------------------------------|--------------------------|--------------------------------------|----------------|
|                                   | Palaa koontinäyttöön UPM - TEST                                          |                                                                   |                                   |                       |                    |                                  | т                        | yöpöytätiedostojen synkron           | iointì         |
|                                   | Tapahtuman<br>lisätiedot                                                 | 🕒 Doc925275789 - RFQ426-UPM K                                     | iinteistöt pyytää tarjouksia maal |                       |                    |                                  |                          | Aikaa jäljellä<br>17 päivää          | 11:04:24       |
|                                   | Tapahtumaviestit<br>Lataa opetusohielmia                                 | Sinun on päätettävä, aiotko osallistua tähän tapahtumaa           | n.                                |                       |                    |                                  |                          |                                      |                |
|                                   | Vastaustiimi                                                             |                                                                   | Aio osallistua Kieltäydy os       | allistumasta          | Tulosta tap        | oahtuman tiedot                  |                          |                                      |                |
|                                   | ▼ Tarkistusluettelo                                                      | Tapahtuman yleistiedot ja ajoitussäännöt                          |                                   |                       |                    |                                  |                          |                                      |                |
| 1. Tark.tapaht                    |                                                                          |                                                                   |                                   |                       |                    |                                  |                          |                                      |                |
|                                   | 2. Valitse                                                               | Omistaja: UAT Requester 5 (i)                                     | Kuvat                             | is: UPM Klinteistöt p | yytää tarjouksia k | okoustilan maalauksesi           | a. Maalaustyön lisätieo  | iot ovat liitetiedostossa            |                |
|                                   | erät/rivinimikkeet                                                       | rapantumatyyppi: RFP                                              | Hvödvi                            | e: TOIMITILOJEN YL    | LLÄPITOPALVELU     | T 070310                         |                          |                                      |                |
|                                   | 3. Lähetä vastaus                                                        |                                                                   | Alue                              | et: FIN Finland       |                    |                                  |                          |                                      |                |
|                                   |                                                                          | Julkaisuaika: 9.3.2022 klo 10:05                                  |                                   |                       |                    |                                  |                          |                                      |                |
|                                   |                                                                          | Vastauksen alkupäivämäärä: 9.3.2022 klo 10:04                     |                                   |                       |                    |                                  |                          |                                      |                |
|                                   |                                                                          | Määräpäivä: 27.3.2022 klo 0:59                                    |                                   |                       |                    |                                  |                          |                                      |                |
| UPM <b>BIOFORE-BEYOND</b> FOSSILS | Test Supplier TOS (testsupplier)<br>© 1996–2019 Ariba, Inc. Kaliki eikeu | s@gmail.com) Test Supplier TOS AN11010277991-T<br>det pidätetään. |                                   |                       |                    | SAP Business Net                 | workin tietosuojaseloste | Turvalliseystietojen ilmaisemin<br>r | en Käyttöehdot |

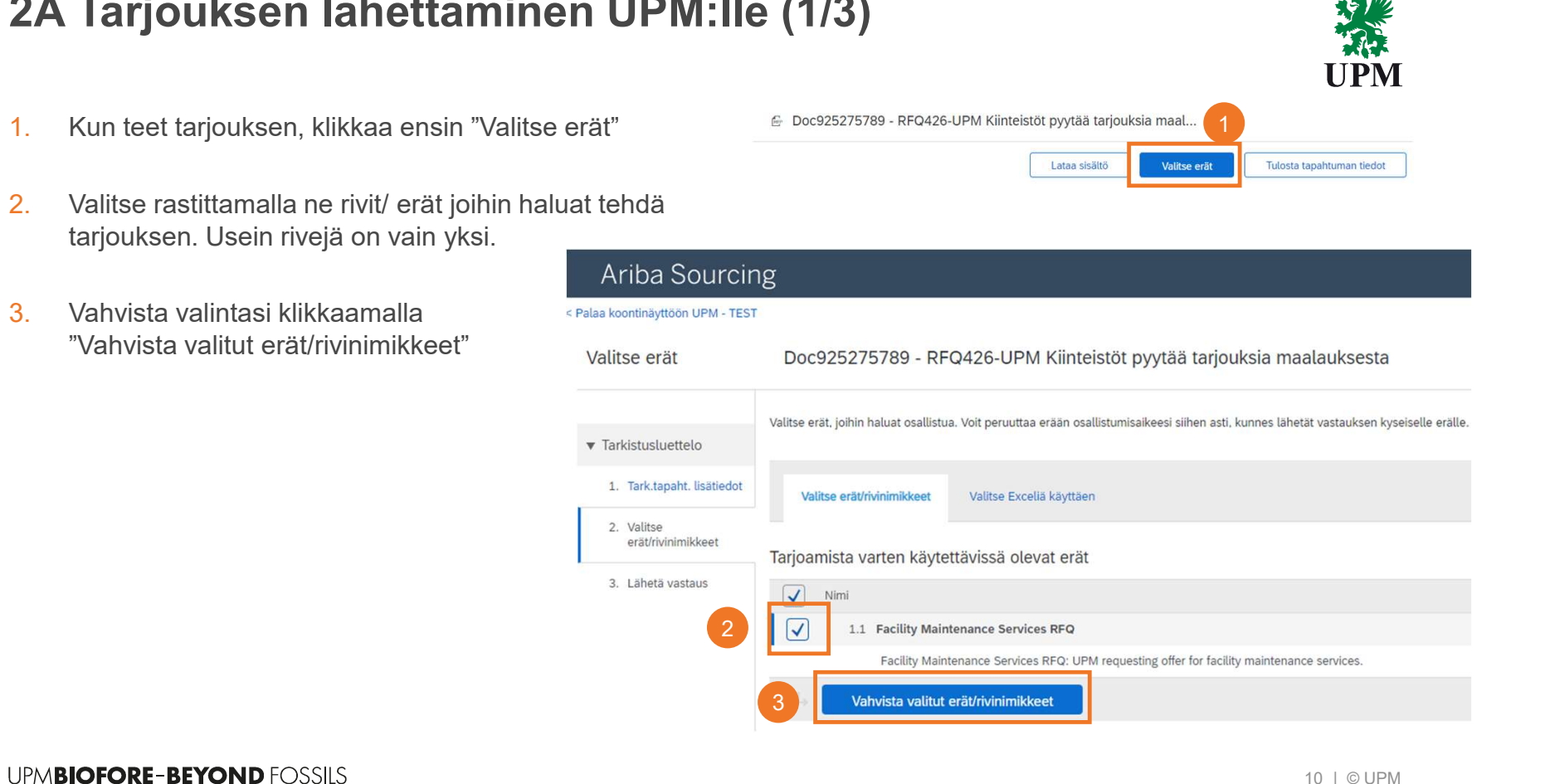

- 2A Tarjouksen lähettäminen UPM:lle (1/3)
- 1.
- 2. tarjouksen. Usein rivejä on vain yksi.
- 3. "Vahvista valitut erät/rivinimikkeet"

#### 2A Tarjouksen lähettäminen UPM:lle (2/3)

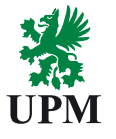

- Päivitä vähintään pakolliset kentät (jotka on merkitty punaisella tähdellä\*) hinta ja tarjouksen voimassaoloaika (Quote Validity Date). Tapahtumasta riippuen myös muut kentät voivat olla pakollisia.
- Voit sulkea osan rivin tiedoista merkistä ("Vähemmän") tai katsoa enemmän rivin tietoja klikkaamalla + merkistä ("Lisää"). Katsoessasi enemmän rivitietoja voit myös lisätä liitetiedoston.
- 6. Kun olet viimeistellyt tarjouksen ja haluat lähettää sen UPM:lle, klikkaa "Lähetä koko vastaus".
- 7. Vahvista tarjouksen lähettäminen klikkaamalla "OK".
- UPMBIOFORE-BEYOND FOSSILS

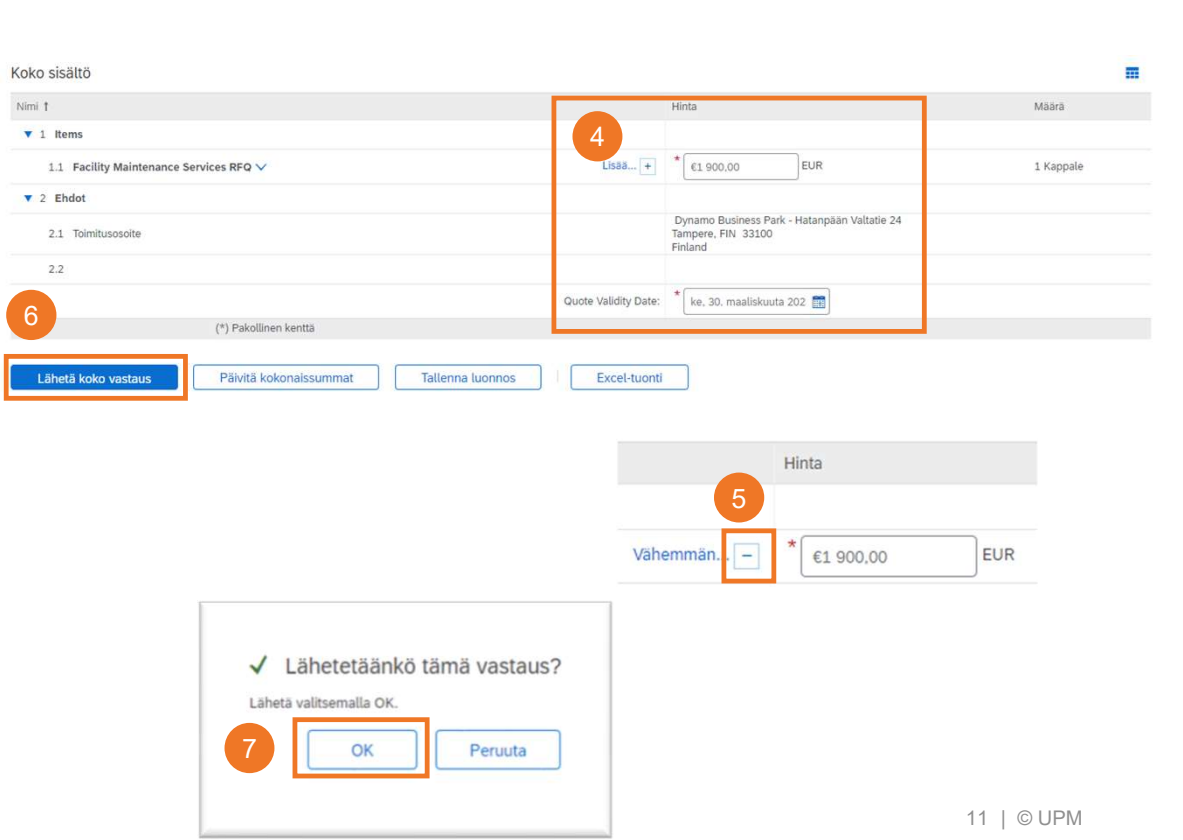

### 2A Tarjouksen lähettäminen UPM:lle (3/3)

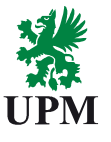

- Näet ilmoituksen, että vastauksesi on lähetetty. Voit vahvistaa tarjouksen klikkaamalla "Valmis". Jos haluat vielä muuttaa jotain, klikkaa "Tarkista vastaus", ja voit vielä muuttaa tarjoustasi.
- 9. Lähetetyn tarjouksen näet avointen tapahtumien listalla, kunnes tapahtuma sulkeutuu.

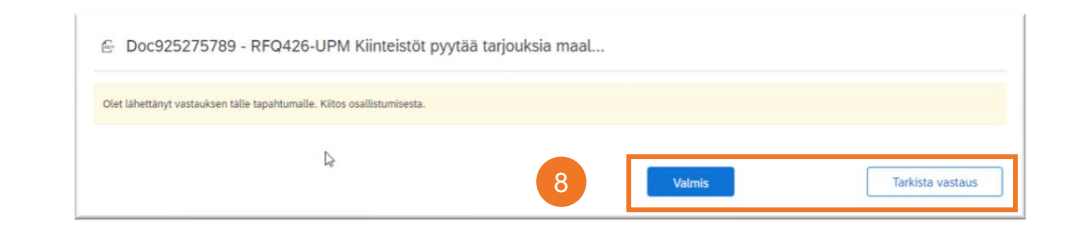

| tapantuma suikeutuu.              | SAP Ariba Proposals and Questionnaires 👻 | Standard-tili Nosta tasoa                             |              |                    | ■ 0             | 0        | TS |
|-----------------------------------|------------------------------------------|-------------------------------------------------------|--------------|--------------------|-----------------|----------|----|
| _                                 | UPM - TEST                               |                                                       |              |                    |                 |          |    |
|                                   | Tāsmāāviā julkaisuja ei ote.             | Welcome to UPM Test Site!<br>                         |              |                    |                 |          | &  |
|                                   |                                          | Tapahtumat                                            |              |                    |                 |          | *  |
|                                   |                                          | Otsikko                                               | Tunnus       | Loppuaika 🖡        | Tapahtumatyyppi | Osallist | ui |
|                                   |                                          | ► Tila: Completed (33)                                |              |                    |                 |          |    |
|                                   |                                          | ▼ Tila: Open (9)                                      |              |                    |                 |          |    |
|                                   | 9                                        | RFQ426-UPM Kiinteistöt pyytää tarjouksia maalauksesta | Doc925275789 | 27.3.2022 klo 0:59 | RFP             | Kyllä    |    |
| UPM <b>BIOFORE-BEYOND</b> FOSSILS | _                                        |                                                       |              |                    | 12   © UP       | M        |    |

## 3 Yhteenveto tarjouspyyntöihin liittyvistä sähköpostiviesteistä

UPM informoi toimittajia sähköpostitse. Saat sähköpostilla:

- 1. Kutsun jättää tarjous, esimerkki vieressä.
- 2. Tiedon kun RFQ tapahtumaan ei voi enää antaa tarjouksia
- 3. Tiedon voittajan toimittajan valinnasta
  - A. Jos tarjouksesi valittiin, saat siitä sähköpostiviestin ja myöhemmin UPM lähettää ostotilauksen.
  - B. Jos tarjoustasi ei valittu, saat myös siitä ilmoituksen sähköpostilla

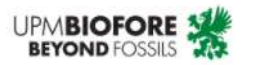

#### Hyvä Toimittaja

UPM on kutsunut sinut osallistumaan seuraavaan tarjouspyyntötapahtumaan: RFQ469-UPM is requesting offer for UPM Brand renewal consulting. Tapahtuma-aika: maanantai, 28. maaliskuuta 2022 klo 13:51 Eastern European Summer Time – maanantai, 4. huhtikuuta 2022 klo 23:59 Eastern European Summer Time.

Käytä seuraavaa käyttäjänimeä kirjautuessasi UPM:n tapahtumaan: testsupplier@mail.com.

Napsauta tätä päästäksesi katsomaan tapahtumaa. Kirjaudu sisään Ariba Networkiin edellä mainitulla käyttäjänimelläsi ja salasanallasi. Siellä voit osallistua tapahtumaan. Ilmoitathan siellä myös, jos et tällä kertaa osallistu tarjouskilpailuun.

Jos olet unohtanut käyttäjänimesi tai salasanasi, etkä pysty kirjautumaan sisään, <u>Napsauta tätä</u>.

HUOMAUTUS: unohtunutta salasanaa koskeva linkki on voimassa vain 24 tuntia. Kun tämä linkki vanhenee, palauta salasanasi napsauttamalla Unohditko salasanasi? -kohtaa Ariban kirjautumissivulla.

Jos sinulla on tähän tapahtumaan liittyviä kysymyksiä tai tarvitset ohjeita tapahtuman käsittelyyn, ota yhteyttä contactsops@upm.com

UPMBIOFORE-BEYOND FOSSILS

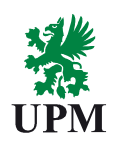

### Ohjeet ja tuki

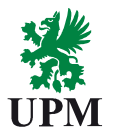

#### SAP Ariba tuki UPM:n tuki ja toimintatavat • UPM - SAP Ariba informaatioportaali UPM verkkosivuilta löytyy ohjeita toimittajille: Ariba Networking käyttö • Ohjeita Ariba Network Standard -tilin Ariba Network tilin perusasetukset käyttöön · Ariba-ohjekeskus: Klikkaa "?" -symbolia Ohjekeskus · Voit ottaa yhteyttä myös sähköpostilla: C Ota Yhteys Pääkäyttäjäär Ariba Network -tilin UPM:n tarjouspyynnöt, tilausten käsittely, toimittajan työvaiheet: contactsops@upm.com Löydät meidät ny mobiililaitteilta. etusivun oikeassa Ariba Network:n käyttöönotto: join.ariba@upm.com Tutusti yläkulmassa Coogle Play

**HUOM!** Laskutus Ariban kautta ei toistaiseksi ole mahdollista. UPM käyttää laskutukseen Basware-järjestelmää. Lisätietoja: https://www.upm.com/fi/tietoa-meista/Toimittajille/Laskutus/

UPMBIOFORE-BEYOND FOSSILS

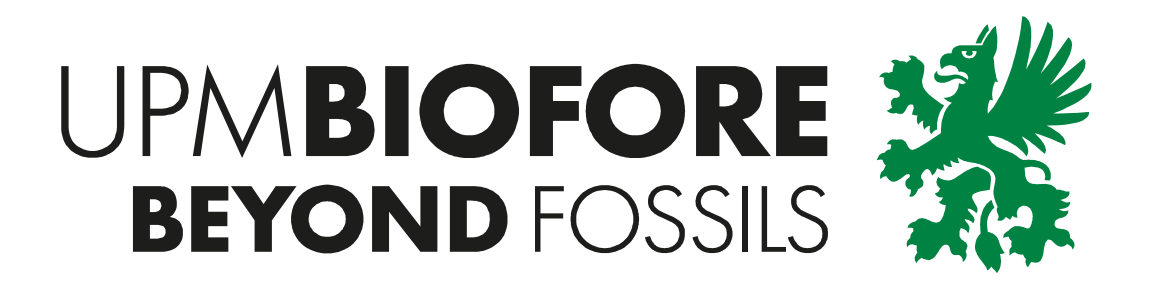